## Creating a NordVPN Service Account by Using Activation Code

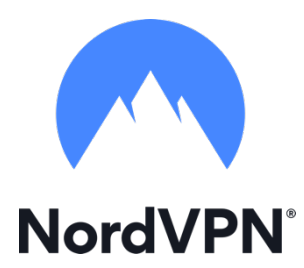

This guide presents steps to be taken in order to create a NordVPN Service **NordVPN**<sup>®</sup> account by using activation code.

Open your favorite browser (i.e. Mozila Firefox, Safari etc.) and enter the following URL in to the address bar <u>https://nordvpn.com/order/activate/</u> or just click on the previous link and follow the steps on the website:

1. Enter or copy / paste Activation Code in to the first field

| Step 1               | Submit activation code |  |
|----------------------|------------------------|--|
| Your activation code |                        |  |
|                      |                        |  |

2. Enter your e-mail address and password of your choice (Remember e-mail and password, you will

## need to launch the app)

| Step 2 Choose account cred       | lentials |
|----------------------------------|----------|
| Your email                       |          |
| Password                         | ⊘        |
| Password must be 8-48 characters |          |

3. Click on CREATE ACCOUNT button

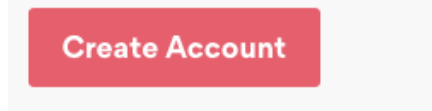

- After you have created your account, go to <u>https://nordvpn.com/download/</u> and download the most suitable version for your OS.
- 5. Install NordVPN, launch the program and type in your account credentials to start using the service.